## FORMALIZACIÓN DE MATRÍCULA PARA TODAS LAS ETAPAS CURSO 2023-2024

## PLAZO

- Ordinario: del 3 al 14 de julio (ambos incluidos).
- Extraordinario: del 1 al 5 de septiembre (ambos incluidos).

El trámite se realizará <u>telemáticamente</u>, a través de la plataforma **ALEXIA FAMILIAS** (debe hacerse desde la web, no se puede con la aplicación móvil).

Estará disponible a partir del lunes, 3 de julio, a las 8:30.

Si no tiene las credenciales para acceder a la plataforma, debe escribir al correo <u>credencialesalexia@iejrj.net</u>, escribiendo el nombre completo del alumno/a.

El formulario **se puede abrir por etapas educativas o bien para todo el centro** a la vez. Si se abre a todas las etapas educativas, el usuario verá todos los hijos/as que tenga matriculados en el centro, uno a continuación del otro. Si se abre por etapas educativas, solo verá la información del hijo/a que tenga en dicha etapa.

### PROCEDIMIENTO

Lo primero que se pedirá son los **DATOS** personales del alumno/a. El alumnado de continuidad solo tendrá que comprobar si son correctos los que aparecen y rectificarlos si es necesario. El alumnado de nueva incorporación tendrá que cubrirlo todo.

En segundo lugar, se le pedirá que adjunte la siguiente **DOCUMENTACIÓN**, por lo que es necesario que la prepare previamente, siendo obligatoria aquella que aparezca con asteriscos:

- Fotografía actual del alumno/a.
- Comprobante del pago de la cuota de servicios, enseñanzas y actividades de carácter complementario.
- Comprobante del pago de la cuota de enseñanza.

- Informe médico que pueda ser relevante para el centro: alergias, asma, TDH, intolerancias alimentarias, ...
- Para progenitores separados con orden de alejamiento, documentación legal relativa. Aunque no haya orden de alejamiento, introduzca aquí cualquier documentación que considere relevante para el centro.
- Imagen de documentación acreditativa de familia numerosa

El **nombre de los archivos** adjuntados debe indicar su contenido (Ejemplo: "libro de familia", "informe médico", "Comprobante de pago de cuota de enseñanza",...)

#### Captura de pantalla:

| Por favor, indiqu                                         | en en el nombre del archivo cuál es su                           | contenido. Por ejemplo: DNI_ap     | ellido_nombre.pdf               |
|-----------------------------------------------------------|------------------------------------------------------------------|------------------------------------|---------------------------------|
| ocumentos a incluir en la                                 | matriculación                                                    |                                    |                                 |
| Fotografía del alumno/a.                                  | *                                                                |                                    |                                 |
| Seleccionar archivos                                      | 0                                                                |                                    |                                 |
| . Comprobante de transfere<br>Istificante por cada uno en | encia de pago (NOTA: En caso de pagar<br>este mismo apartado), 🔹 | cuota de servicios y cuota de en   | señanza, deberá subir un        |
| Seleccionar archivos                                      | 0                                                                |                                    |                                 |
| Por favor, adjunte cualqui                                | er informe médico relevante para el ce                           | entro: alergias, asma, TDH, intole | rancias alimentarias.           |
| Seleccionar archivos                                      | 0                                                                |                                    |                                 |
| . Especifique las medidas a                               | adoptar por parte del centro ante cue                            | stiones de tipo médico-sanitario o | del alumno/a.                   |
| Seleccionar archivos                                      | 0                                                                |                                    |                                 |
| . En caso de que los progen<br>avor, adjunte la documenta | itores estén legalmente separados y h<br>ción legal relativa     | aya una orden de alejamiento de    | uno de los dos progenitores, po |
| Seleccionar archivos                                      | 0                                                                |                                    |                                 |
| Imagen de documento acr                                   | reditativo de familia numerosa, en caso                          | o de que no lo haya aportado ant   | eriormente.                     |
| Seleccionar archivos                                      | 0                                                                |                                    |                                 |
| documento1.txt 🗂                                          |                                                                  |                                    |                                 |
|                                                           |                                                                  |                                    |                                 |

# Por último, se le pedirá el **CONSENTIMIENTO O AUTORIZACIÓN** para los siguientes puntos:

#### Captura de pantalla:

| Conformidad y auto           | prización                                                                        |  |
|------------------------------|----------------------------------------------------------------------------------|--|
| Uso de fotografías:          | Consiento la publicación de la imagen de mi hijo/a en web y/o redes              |  |
|                              | sociales del centro, Consejería de Educación, Embajada, Unidad de Acción         |  |
|                              | Educativa en el Exterior o Ministerio de Educación y Formación Profesional con   |  |
|                              | fines educativos.                                                                |  |
| Matricula:                   | Ambos progenitores declaran estar de acuerdo en matricular a su hijo/a           |  |
|                              | en el centro educativo                                                           |  |
| Normas:                      | Ambos progenitores manifiestan su conformidad con el Proyecto                    |  |
|                              | Educativo del Centro y aceptan sus Normas de Organización y Funcionamiento.      |  |
|                              | en especial las normas de convívencia y el código de vestimenta, en caso de      |  |
|                              | estar especificado, en el que solicitan matricular a su hijo/a. Pueden consultar |  |
|                              | dicha información en la página web del centro                                    |  |
| Responsabilidad:             | DECLARO RESPONSABLEMENTE, en virtud del art. 69 Ley 39/2015, que                 |  |
|                              | todos los datos arriba expuestos son verídicos y que toda la documentación       |  |
|                              | justificativa que adjunto es original o copia de documentación original.         |  |
| Uso de datos:                | PROTECCIÓN DE DATOS: Le informamos que sus datos serán tratados                  |  |
|                              | conforme a la normativa vigente: Reglamento General de Protección de Datos       |  |
|                              | de la UE de 2018 (GDPR) y Ley Orgánica 3/2018, de 5 de diciembre, de             |  |
|                              | Protección de Datos Personales y garantía de los derechos digitales. El          |  |
|                              | responsable del mismo le garantiza la protección, salvaguarda y uso adecuado     |  |
|                              | de dichos datos. Sus datos quedarán en posesión del centro educativo, la         |  |
|                              | Consejería de Educación y la Unidad de Acción Educativa en el Exterior. No       |  |
|                              | serán cedidos a terceros. Puede ejercer sus derechos de rectificación,           |  |
|                              | revocación, modificación y eliminación de sus datos personales                   |  |
| Actividades complementarias: | ALUMNADO DE ESO Y BACHILLERATO: Autorizo a mi hijo/a a participar en             |  |
|                              | las actividades complementarias, dentro del horario lectivo, que se realicen     |  |
|                              | fuera del centro, pero en la misma localidad donde se encuentra el colegio o     |  |
|                              | instituto.                                                                       |  |

Una vez han completado el formulario de matrícula, recibirá un ACUSE DE RECIBO.

**ESO Y BACHILLERATO:** tenéis que cubrir el pdf para SELECCIÓN DE MATERIAS y enviarlo al correo indicado.